## 蔵書点検データの変換について

この機能の目的

図書館ソフトのバージョンは改訂6版と改訂7版があります。

もし間違って改訂 6 版の蔵書点検ソフトで蔵書データの入力をされていた場合つぎの手順で改訂 7 版用のデータに変換して点検処理をしてください。

## 手順

- 改訂6版用の蔵書点検ソフトを起動してバージョンアップをしてください。
  このソフトには"CSV 出力"のボタンがありますので、改訂6版用で読込んだデータを
  出力してください。
- 次に当社の HP より改訂 7 版用の蔵書点検ソフト(TYON4chkp.zip)をダウンロードしてください。フォルダ名は"N 蔵書点検"です。
  既に改訂 7 版用の蔵書点検ソフトをセットアップされている場合も同様に上記ソフトをダウンロードして実行プログラム(TYON4chk.exe)のみを上書きしてください。
  注)更新日 2018-11-27 のソフトは"バージョンアップ"ボタンで正常にバージョンアップが出来ないのでお手数をおかけしますがこのようにしてください。
- 3. 改訂 7 版用の蔵書点検ソフトを起動して実行ボタンを押すと、"インポート"というボ タンがありますので、これを実行して上記1で出力したファイル(ChkTbl.csv)をインポ ートしてください。
  - 注)既にあるデータはインポートしたデータに置き換わりますので注意してください。